## Completing the Flu Vaccination Consent Form

Individuals should complete their Flu Vaccination Consent Form before receiving their vaccine. The form can be accessed electronically two ways:

 Visiting the Seasonal Influenza (Flu) Webpage NMI>MyNM Service Center>Health & Safety>Seasonal Influenza (Flu) Program. Click on the green *Flu Consent Form* button.

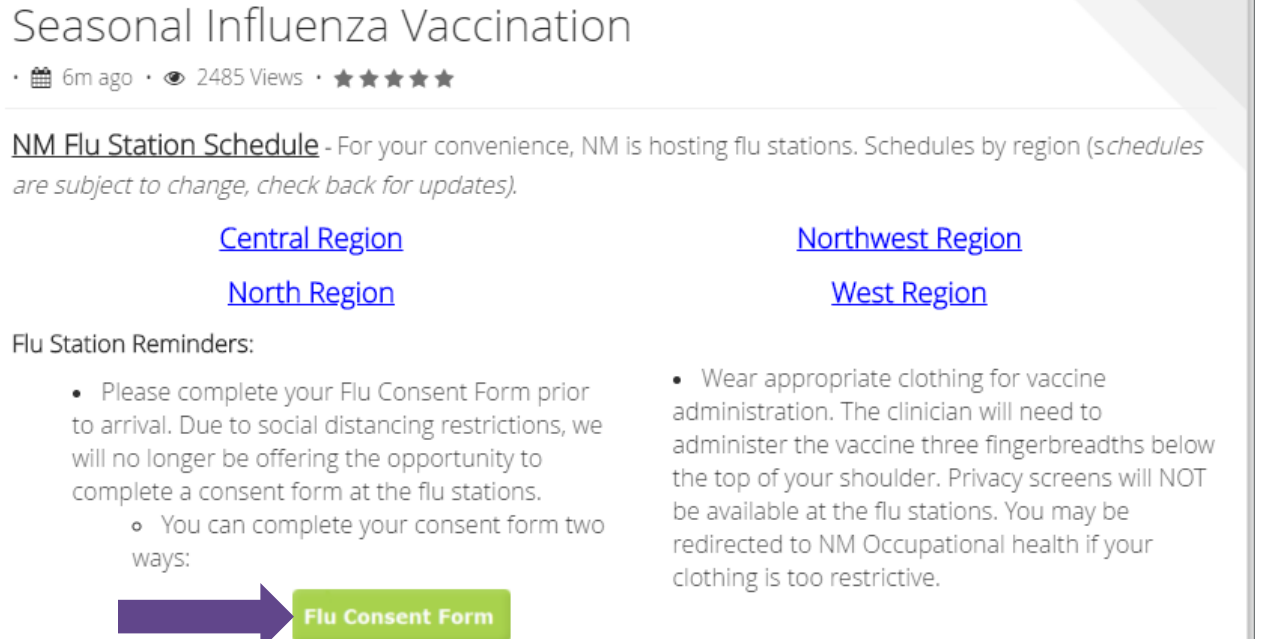

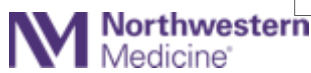

## Completing the Flu Vaccination Consent Form

 Clicking on the Flu Consent Form within the NM Workforce Application. Please note, this feature will be available in early October.

For instructions on how to download the NM Workforce App to your mobile device, **click** <u>here</u>.

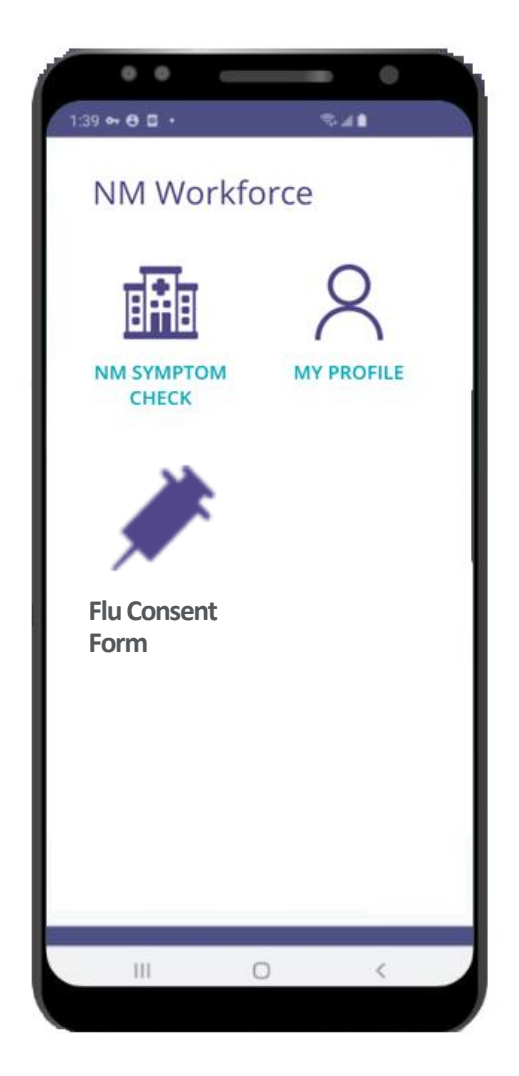

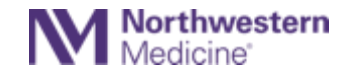

## Completing the Flu Vaccination Consent Form

Complete all the consent questions and click **Confirm & Submit** at the bottom.

Individuals will receive an automatic electronic copy of their completed consent form immediately following vaccination. Contact the **MYNM Service Center** if you do not receive an email.

Please download the symptom tracker app and complete your attestation each day. Individuals should not come to work with symptoms of illness.

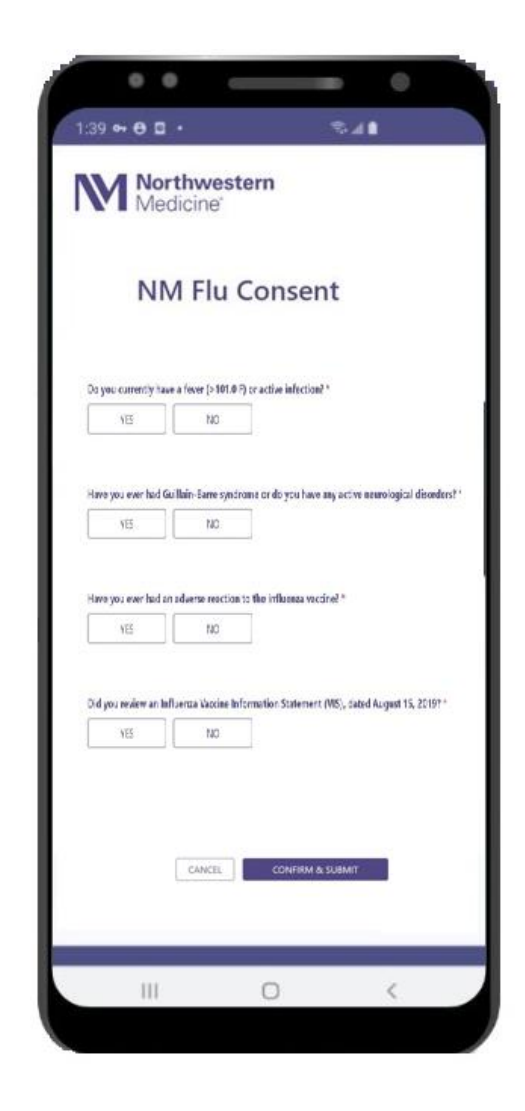

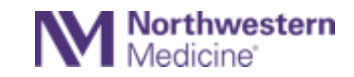